## iPhoneからMacにメッセージを転送する方法?

- 1 Tansee iPhone Message Transfer for Mac の最新バージョンを<u>ここか</u> <u>ら</u>ダウンロードしてインストールしてください。
- 2 Tansee iPhone Message Transfer for Mac を開く。
- 3 iPhone、iPad、または iPod を USB ケーブルで Mac に接続します。

<u>Tansee iPhone メッセージ転送が認識されない場合の対処方法私の iPhone</u> <u>は?</u>

多数のアプリや写真がある場合、Tansee はデータの読み取りに時間がかかります。

<u>Tansee iPhone Message Transfer がデータを読み取り続ける場合はどうすれ</u> <u>ばよいですか?</u>

求められたら、パスコードを使用して iOS または iPadOS デバイスのロックを 解除します。iOS または iPadOS デバイスにこのコンピュータを信頼するかど うかを尋ねるプロンプトが表示された場合は、「信頼」をタップして続行しま す。

|                                                                                                    | Tansee iPhone Message Transfer 5.5.0                                                                                                    |
|----------------------------------------------------------------------------------------------------|----------------------------------------------------------------------------------------------------|
| iDevice No iDevice                                                                                                    |                                                                                                    |
| Facebook Messenger Read Messenger Messages                                                                                                    | iDevice Not Detected?<br>Please connect your iDevice to MAC with USB cable. If your iDevice<br>not detected, please follow steps below:                                                                                                    |
| iTunes Backups<br>iPhoneX_iOS16.1<br>Aug 18, 2023 10:36<br>iPhoneX_iOS16.1<br>May 16, 2023 12:20<br>Tansee Backups<br>Open Edit<br>Sample.tfst<br>Aug 8, 2023 11:25 | Image: Contract of the second second seco |
|                                                                                                    | Register                                                                                                    |

Tansee iPhone Message Transfer for Mac を開く

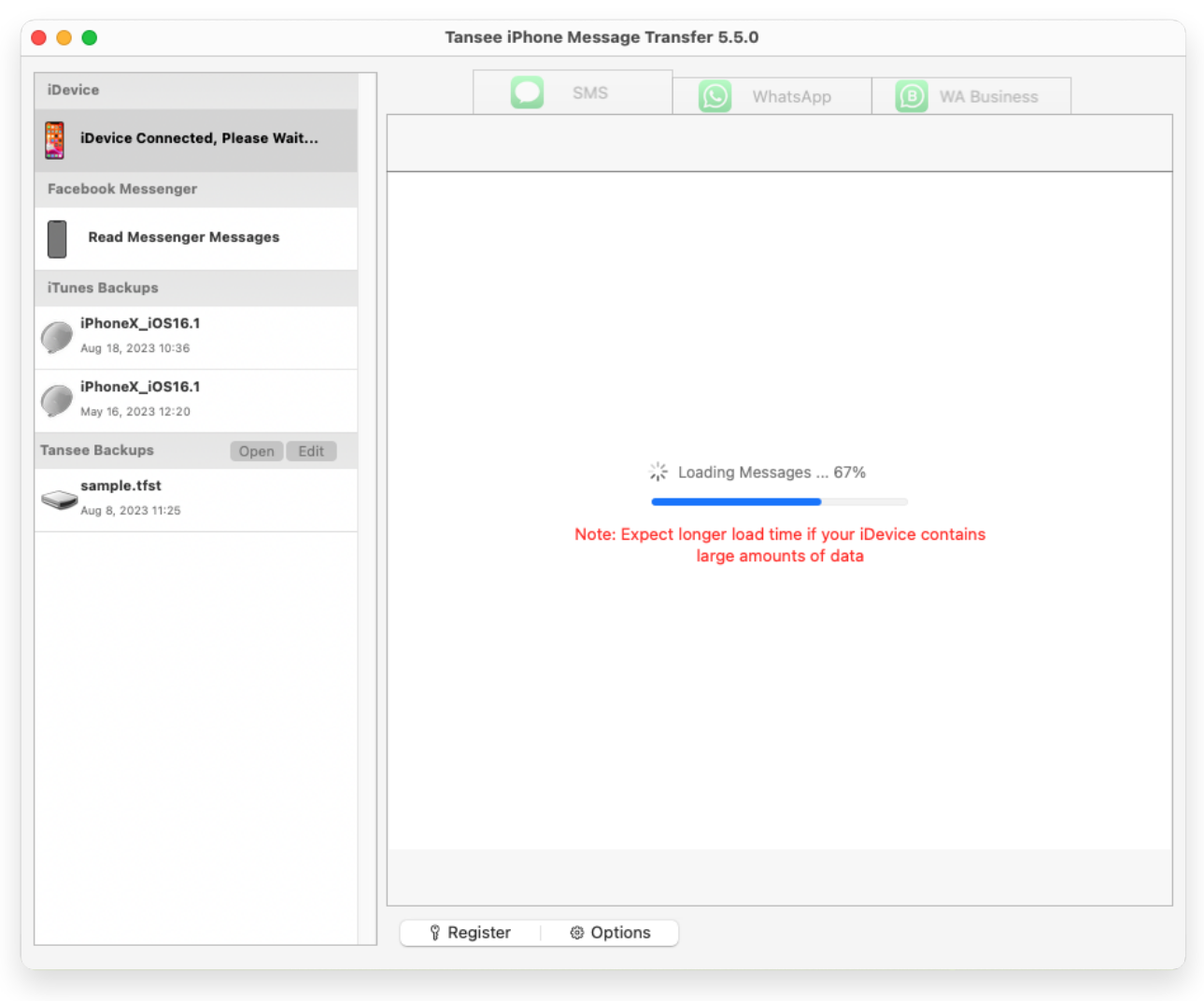

メッセージのロード中

| •••                                                                                                    | Tansee iPhone Message Transfer 5.5.0 |                   |
|----------------------------------------------------------------------------------------------------|--------------------------------------|-------------------|
| iDevice                                                                                                    | SMS SMS WhatsA                       | Npp B WA Business |
| iPhoneX_iOS16.1                                                                                                    | Message Deleted                      | Q Search          |
| Facebook Messenger                                                                                                    | Tansee, Inc.<br>Attachment: 1 Image  | Dec 5, 2017 >     |
| Read Messenger Messages                                                                                                    | ✓                                    |                   |
| iTunes Backups                                                                                                    |                                      |                   |
| With the second second |                                      |                   |
| Way 16, 2023 12:20                                                                                                    |                                      |                   |
| Tansee Backups Open Edit                                                                                                    |                                      |                   |
| Aug 8, 2023 11:25                                                                                                    |                                      |                   |
|                                                                                                    | P Register Options                   | Print     Bave    |

すべてのメッセージを表示する

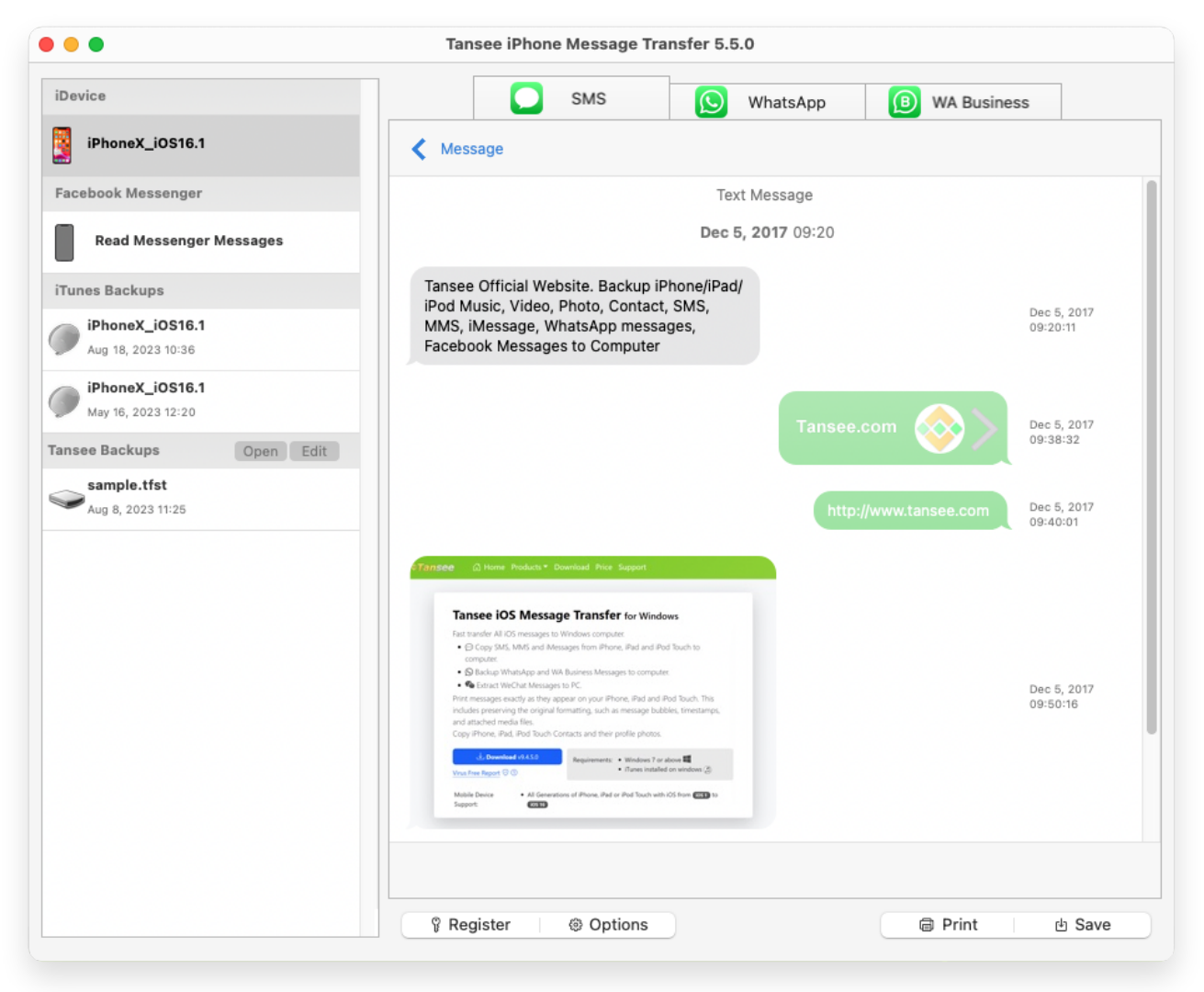

すべてのメッセージを表示する

## 📃 何か問題が発生しましたか?

- ⑦ 「ディスクがいっぱいです」エラーを修正する方法?
   「この iPhone ではバックアップ ファイルを暗号化する必要があります。」
- ⑦ <u>を修正する方法。iPhone のバックアップを保護するためのパスワードを入</u> 力してください」エラー?
- ⑦ iTunes Store のバックアップはどこにありますか?また、どのように見つければよいですか?
- ⑦ iTunesバックアップファイルを抽出するにはどうすればよいですか?
- ⑦ <mark>iTunes</mark>バックアップパスワードのチェックを解除するにはどうすればよいで すか?
- ⑦ iTunesの暗号化されたバックアップパスワードをリセットする方法?

## 4 Tansee にすべてのメッセージが表示されたら、画面の下部にある「保存」とい うラベルの付いたボタンをクリックします。

iPhone、iPad、または iPod のすべてのメッセージを TFST、TEXT、PDF 形式 で Mac に保存することを選択できます。 Tansee の連絡先リストから目的の連絡先を選択し、日付別にメッセージを選択して、[保存] をクリックします。

| 1                                        |                |                    |          |             |
|------------------------------------------|----------------|--------------------|----------|-------------|
| ICe                                      |                | SMS                | WhatsApp | WA Business |
| iPhoneX_iOS16.1                          | Kessage        |                    |          |             |
|                                          | Tansee iPho    | one Message Transf | er       |             |
|                                          | Step 1         | Step 2             | Step 3   |             |
|                                          |                |                    |          |             |
| First Step: Select backup Type           | 9              |                    |          |             |
| <ul> <li>Save to TFST (.tfst)</li> </ul> |                |                    |          |             |
| <ul> <li>Save to TEXT (*.txt)</li> </ul> |                |                    |          |             |
| <ul> <li>Save to PDF (*.pdf)</li> </ul>  |                |                    |          |             |
| Advanced options:                        |                |                    |          |             |
| Ignore MMS (Ignore Ima                   | ages & Videos) |                    |          |             |
|                                          |                |                    |          |             |
|                                          |                |                    |          |             |
|                                          |                |                    |          |             |
|                                          |                |                    |          |             |
|                                          |                |                    |          |             |
|                                          |                |                    |          |             |
|                                          |                |                    |          |             |
|                                          |                | Next               |          |             |
|                                          |                |                    | _        |             |
|                                          |                |                    |          |             |

TFSTファイルに保存

|      | <b>,</b>                                 |                                              |
|------|------------------------------------------|----------------------------------------------|
| evic | 20                                       | SMS WhatsApp B WA Business                   |
|      | PhoneX_IOS16.1                           | K Message                                    |
| •    | 0 0                                      | Tansee iDevice Message Transfer              |
|      |                                          | Step 1         Step 2         Step 3         |
|      | First Step: Select backup Type           | e                                            |
|      | Save to TFSA (.tfsa)                     |                                              |
|      | <ul> <li>Save to TEXT (*.txt)</li> </ul> |                                              |
|      | <ul> <li>Save to PDF (*.pdf)</li> </ul>  |                                              |
|      | A durant and in the set                  |                                              |
|      | Advanced options:                        |                                              |
|      | Ignore MMS (Ignore Im                    | lages & Videos)                              |
|      | Add Tansee Logo (Dis                     | splay Tansee logo on PDF file)               |
|      |                                          |                                              |
|      | Text Font Size<br>Small                  | Normal Big Bigger                            |
|      | Sava ta 💦 or 🕴 rii                       |                                              |
|      | Save to Single File                      | Multi-files by Year     Multi-files by Month |
|      |                                          |                                              |
|      |                                          |                                              |
|      |                                          | Next                                         |
|      |                                          |                                              |
|      |                                          |                                              |
|      |                                          | C Destinter I C Options                      |

PDF ファイルに保存

| • •                      | Tansee iPhone Message Transfer 5.5.0                                 |
|--------------------------|----------------------------------------------------------------------|
| Device                   | SMS SMS Business                                                     |
| • • •                    | Tansee iPhone Message Transfer                                       |
| a                        | Step 1 Step 2 Step 3                                                 |
| Mess<br>V Tanse          | ee, Inc.                                                             |
|                          |                                                                      |
| O SMS                    |                                                                      |
| whatsApp                 |                                                                      |
| ○ WABusiness             |                                                                      |
|                          |                                                                      |
|                          |                                                                      |
|                          |                                                                      |
|                          |                                                                      |
| Deselect<br>1 Contact Se | All X + Click for Multi Select Select All X + Click for Multi Select |
|                          | Next                                                                 |
|                          |                                                                      |
|                          | 양 Register @ Options @ Print 也 Save                                  |

TXTファイルに保存

| •              |          |       | 1 | Tansee iPhone N | lessage Tra                                                                                | nsfer 5.5.0                                                      |                                  |                                             |           |
|----------------|----------|-------|---|-----------------|--------------------------------------------------------------------------------------------|------------------------------------------------------------------|----------------------------------|---------------------------------------------|-----------|
| ice            |          |       |   |                 | SMS                                                                                        | <u>(</u> Wr                                                      | atsApp                           | (B) WA Business                             |           |
| iPhoneX_iOS16. | .1       |       | < | Message         |                                                                                            |                                                                  |                                  |                                             |           |
|                |          |       |   | Tansee iPhor    | e Message                                                                                  | Transfer                                                         |                                  |                                             |           |
|                |          |       |   | Step 1          | Step 2                                                                                     | Step 3                                                           |                                  |                                             |           |
| Contact        | Selected | Total |   | Days            | Time                                                                                       |                                                                  | Messa                            | ge                                          |           |
| Tansee, Inc.   | 4        | 4     |   | Dec 5, 2017     | <ul> <li>✓ Dec!</li> <li>✓ Dec!</li> <li>✓ Dec!</li> <li>✓ Dec!</li> <li>✓ Dec!</li> </ul> | 5, 2017 09:20<br>5, 2017 09:38<br>5, 2017 09:40<br>5, 2017 09:50 | :11 Tansed<br>:32<br>:01 http:// | e Official Website. Backu<br>www.tansee.com | ıp        |
| 1000001        |          |       |   | ielect All      | Select A                                                                                   |                                                                  |                                  | ¥ + Click for Mult                          | ti Select |
| roundut        |          |       |   |                 | Save                                                                                       |                                                                  | ]                                |                                             |           |
|                |          |       | 5 | Register        | Options                                                                                    |                                                                  |                                  | Print                                       | 也 Save    |

「保存」ボタンをクリックします

<sup>5</sup>「印刷」ボタンをクリックします。「印刷開始」をクリックします。メッセージを iPhone に表示されるとおりに印刷します。

| •      |                    |            |                 | Tansee iPho | one Message Tra | insfer 5.5 | .0       |     |             |        |
|--------|--------------------|------------|-----------------|-------------|-----------------|------------|----------|-----|-------------|--------|
| vice   |                    |            |                 |             | SMS             | Ø          | WhatsApp | B   | WA Business |        |
| iPhone | eX_iOS16.1         |            | <               | Message     |                 |            |          |     |             |        |
| • • •  | 0                  |            |                 | Tansee il   | Device Message  | Transfer   |          |     |             |        |
|        |                    |            |                 | Step        | 1 Step 2        | Ste        | o 3      |     |             |        |
|        | First Step: Select | : backup T | уре             |             |                 |            |          |     |             |        |
|        | • Print            |            |                 |             |                 |            |          |     |             |        |
|        | Advanced option    | s:         |                 |             |                 |            |          |     |             |        |
|        | Ignore MMS         | (Ignore    | Images & Vide   | os)         |                 |            |          |     |             |        |
|        | Add Tansee         | Logo       | (Display Tansee | logo)       |                 |            |          |     |             |        |
|        | Text Font Size     | Small      | Normal          | Big         | Bigger          |            |          |     |             |        |
|        |                    |            |                 |             |                 |            |          |     |             |        |
|        |                    |            |                 |             |                 |            |          |     |             |        |
|        |                    |            |                 |             | Next            |            |          |     |             |        |
|        |                    |            |                 | _           |                 |            |          |     |             |        |
|        |                    |            | Sec. 1          | Register    | Options         |            |          | l G | Print       | 🗄 Save |

メッセージを印刷する

6 設定

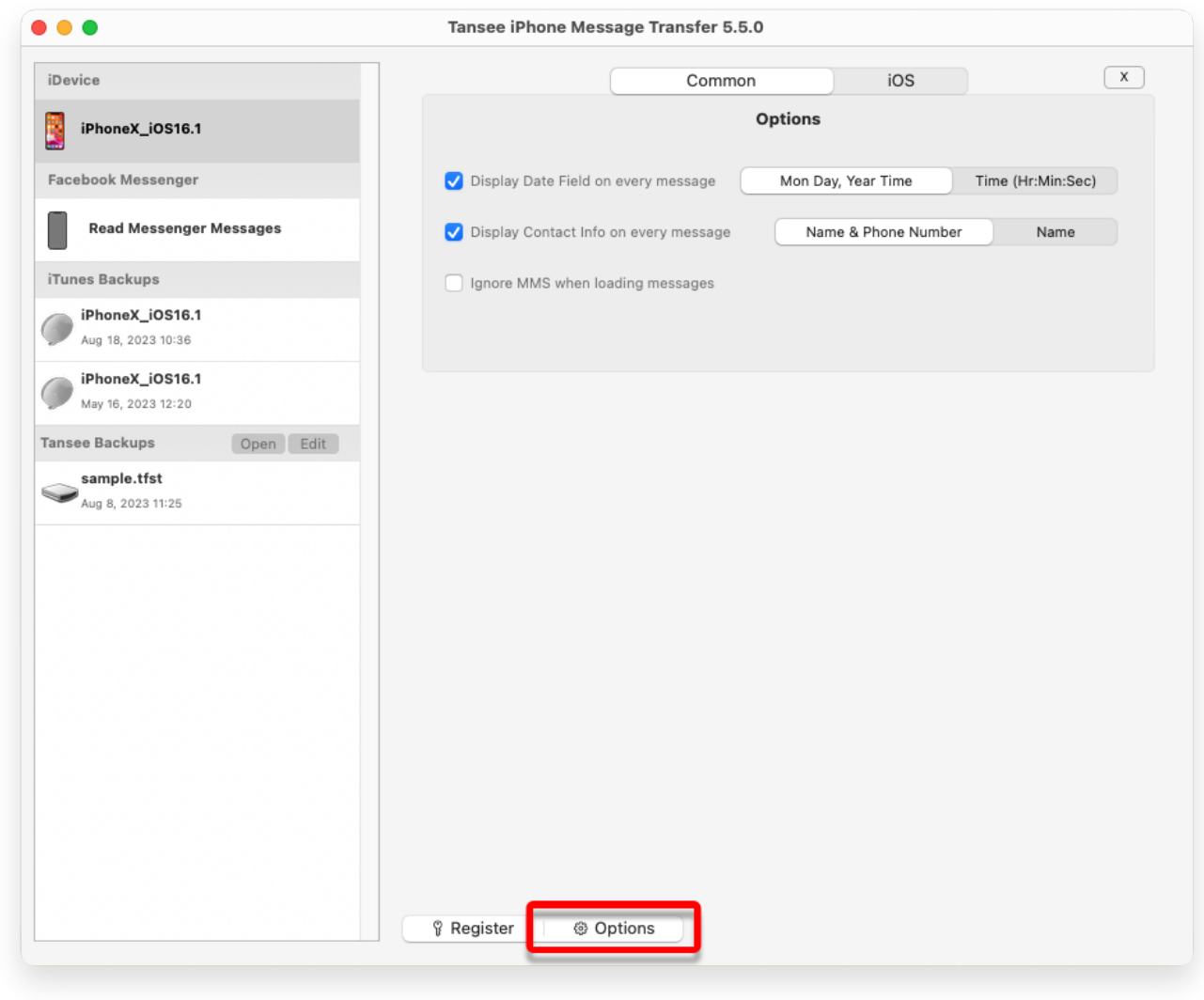

表示名と電話番号

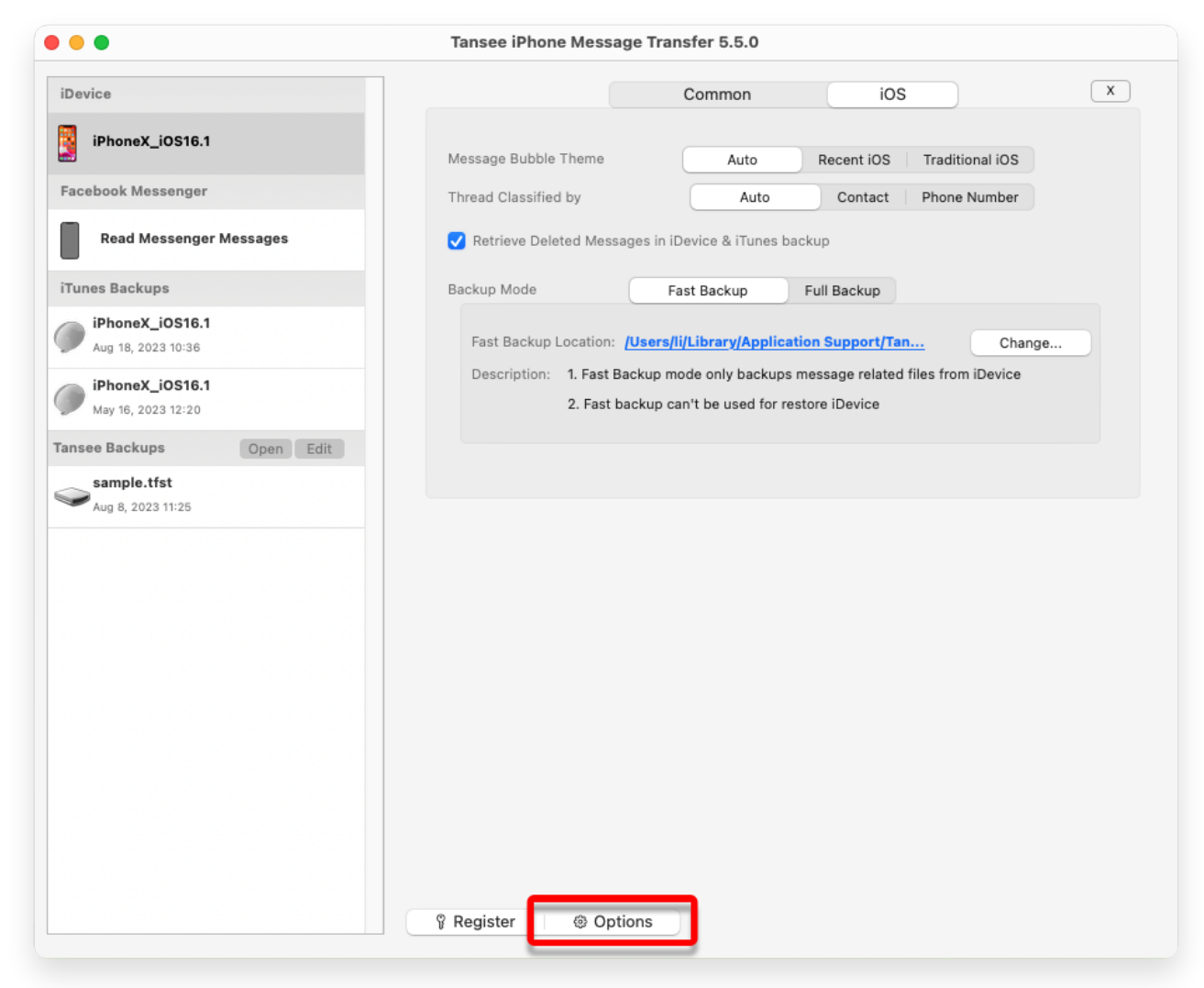

削除されたメッセージを取得し、iTunes バックアップの場所をカスタマイズする

## 7 [登録] ボタンをクリックし、ライセンス コードを入力してフルバージョンを入 手します。

| •••                                    | Tansee iPhone Message Transfer 5.5.0     |  |  |  |  |  |
|----------------------------------------|------------------------------------------|--|--|--|--|--|
| iDevice                                | x                                        |  |  |  |  |  |
| iPhoneX_iOS16.1                        | Purchase License Code                    |  |  |  |  |  |
| Facebook Messenger                     | Buy 1 Year License Buy 3 Years License   |  |  |  |  |  |
| Read Messenger Messages                | 1955 C C C C C C C C C C C C C C C C C C |  |  |  |  |  |
| iTunes Backups                         | Active License Code                      |  |  |  |  |  |
| Without Aug 18, 2023 10:36             | Email Active                             |  |  |  |  |  |
| iPhoneX_iOS16.1     May 16, 2023 12:20 |                                          |  |  |  |  |  |
| Tansee Backups Open Edit               |                                          |  |  |  |  |  |
| Sample.tfst<br>Aug 8, 2023 11:25       | Pegister Options                         |  |  |  |  |  |

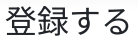

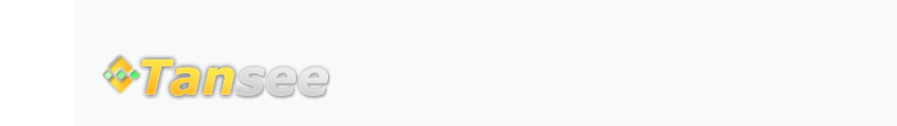

ホームページ サポート

プライバシーポリシー アフィリエイト

© 2006-2025 Tansee, Inc

お問い合わせ